## **ISECV** an der **[S]**

Liebe Schüler/innen, liebe Eltern und Erziehungsberechtigten,

die RSG bietet für jede Schülerin / jeden Schüler einen **iServ-Account** an. Vor allem in den Klassenstufen 5 und 6 sollen auch die Eltern über diesen Account zugriff auf iServ erhalten. Dazu muss den Eltern / Erziehungsberechtigten das iServ- Passwort gegeben werden. Bei mehreren Kindern an der RSG erhält jedes Kind einen eigenen Zugang. Eine Zusammenlegung mehrerer Accounts geht aus technischen Gründen nicht. Die Nutzung von iServ hat sich am PC mit dem (Chrome-) Browser bewährt. **Nach** der Erstanmeldungen ist der Zugriff auf iServ mit jedem Smart-Gerät per iServ-App möglich.

## Die Erstanmeldung mit einem Einmalpasswort funktioniert wie folgt:

- Im Browser die Adresse: www.rsg-aalen.de eingeben und die Startseite der RSG öffnet sich:
- Im Feld "Account" muss der Benutzername nach folgendem Schema eingegeben werden:

## vorname.nachname

- Bitte beachten: Namen in denen **ß, ä, ö oder ü** vorkommen, müssen mit **ss, ae, oe oder ue** geschrieben werden.
- Im Feld "**Passwort**" muss das von der Administration oder von der Lehrkraft vergebene sechsstellige Einmalpasswort eingegeben werden. Danach auf "Anmelden" klicken.

| <b>S</b>                       |                          | <b>S</b>                      |
|--------------------------------|--------------------------|-------------------------------|
| IServ-Anmeldung                | z.B.: max.musterschueler | IServ-Anmeldung               |
| Account Passwort               |                          | max musterschueler            |
| €Anmelden ☐ Angemeldet bleiben | z.B.: 269348             | €JAnmelden Angemeldet bleiben |

Anschließend fordert iServ dazu auf ein eigenes Passwort zu setzen. Bei der Wahl des Passwortes sind die Hinweise im blauen Feld, sowie rote Hinweise zu beachten.

| Passwort setzen Aus Sicherheitsgründen müssen Sie Ihr Passwort ändern, bevor Sie fortfahren können. O Das Passwort dart Giroli- und Kientbuchstaben sowie Ziffern und Zeichen entbatten. Umlaute | O Das Passwort basiert auf einem Wörterbucheintrag! |
|----------------------------------------------------------------------------------------------------|-----------------------------------------------------|
| sind nicht entauch, Aus Scherheitsgründen sollten Sie Bir Passwort memats weitergeben und<br>regelmändig anden.<br>Tipp: Je komplexer Bir Passwort ist, desto külzer darf es sen.                | Das Passwort ist zu systematisch!                   |
| ✓ OK<br>Angemeldet als Max Musterschüler, Abmeiden                                                                                                    | O Das Passwort ist 1 Zeichen zu kurz!               |